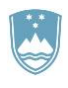

REPUBLIKA SLOVENIJA MINISTRSTVO ZA KMETIJSTVO, GOZDARSTVO IN PREHRANO

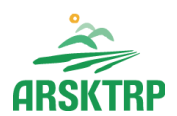

AGENCIJA REPUBLIKE SLOVENIJE ZA KMETIJSKE TRGE IN RAZVOJ PODEŽELJA Sektor za razvoj podeželja

Dunajska cesta 160, 1000 Ljubljana

# NAVODILA ZA VNOS VLOG v aplikacijo 2327 VLOGA

# **IRP 32**

# Podintervencija izmenjava znanja in prenos informacij s področja intervencije dobrobit živali za leto 2023

Pripravila: Renata Trojok

# KAZALO

| 1  | F   | REGISTRACIJA in POOBLASTILO                          | 1  |
|----|-----|------------------------------------------------------|----|
|    | 1.1 | 1 Pooblaščeni vlagatelji za elektronsko oddajo vloge | 1  |
|    | 1.2 | 2 Vstop v aplikacijo E-kmetijstvo (SN 2023-2027)     | 1  |
|    | 1.3 | 3 Izbira profila                                     | 3  |
| 2  | ٧   | VNOS VLOGE                                           | 4  |
| 3  | I:  | ISKANJE IN UREJANJE VLOG                             | 7  |
|    | 3.1 | 1 Iskalnik vlog                                      | 7  |
|    | 3.2 | 2 Urejanje vloge                                     | 7  |
|    | 3.3 | 3 Funkcionalnost gumbov                              | 8  |
| 4  | Z   | ZAVIHEK UPRAVIČENEC                                  | 9  |
|    | 4.1 | 1 Upravičenec                                        | 9  |
|    | 4.2 | 2 Registrirane dejavnosti upravičenca                | 10 |
| 5  | F   | PODATKI O PODJETJU                                   | 12 |
| 6  | Т   | TEMATIKA USPOSABLJANJA                               | 13 |
| 7  | C   | OPIS USPOSABLJANJA                                   | 14 |
| 8  | ι   | UPRAVIČENI STROŠKI                                   | 15 |
| 9  | S   | STRUKTURA FINANCIRANJA                               | 17 |
| 10 | Ľ   | IZJAVE IN PRILOGE                                    | 18 |
|    | 10. | .1 Izjave                                            | 18 |
|    | 10. | .2 Priloge                                           | 18 |
| 11 | C   | OCENJEVANJE/PRELIMINARNA OCENA                       | 20 |
| 12 | Z   | ZAKLJUČEVANJE, ODDAJA in PODPISOVANJE VLOGE          | 22 |
| 13 | Т   | TISK VLOGE                                           | 24 |
| 14 | C   | DOPOLNJEVANJE VLOGE                                  | 25 |
| 15 | F   | POOBLAŠČENI UPORABNIKI NA VLOGI                      | 26 |

# 1 REGISTRACIJA in POOBLASTILO

Za uporabo portala je potreben račun SI-PASS ter ustrezen spletni brskalnik. Podprti so brskalniki Firefox, Google Chrome in Microsoft Edge. Za najboljšo uporabniško izkušnjo je priporočena uporaba najsodobnejše različice spletnega brskalnika.

# 1.1 Pooblaščeni vlagatelji za elektronsko oddajo vloge

Če želi vlagatelj pooblastiti drugo osebo za elektronsko oddajo vloge, mora na AKTRP poslati izpolnjeno in podpisano pooblastilo, na podlagi katerega pooblaščenemu vlagatelju omogočimo elektronski vnos in oddajo vloge.

Pooblastilo »Pooblastilo za oddajo vlog iz SN 2023-2027 « se nahaja na spletni strani:

Spletne aplikacije za oddajo vlog E-kmetijstvo in E-kmetija | GOV.SI

med prilogami v poglavju Pooblastila za dostop in uporabo spletnih aplikacij.

Izpolnjeno pooblastilo se pošlje po elektronski pošti na e-naslov <u>eprp\_pooblastila.aktrp@gov.si</u> ali pisno na naslov AKTRP, Dunajska cesta 160, Ljubljana.

#### OPOZORILO:

Zkme-1 v 30.a členu določa, da morata stranka in pooblaščenec hraniti pooblastilo najmanj pet let od dneva, ko je stranka pridobila sredstva.

Za vsa ostala vprašanja in tehnične težave z vnosom pošljete sporočilo na <u>eprp-</u> tezave.aktrp@gov.si.

# 1.2 Vstop v aplikacijo E-kmetijstvo (SN 2023-2027)

Vstop v aplikacijo je mogoč preko internetne strani

Spletne aplikacije za oddajo vlog E-kmetijstvo in E-kmetija | GOV.SI

E-kmetijstvo (Spletna aplikacija za oddajo vlog iz Strateškega načrta 2023-2027) OPOZORILO: Za uporabo portala je potreben račun SI-PASS ter ustrezen spletni brskalnik. Navodila za uporabo portala e-kmetijstvo najdete na <u>povezavi</u>.

E-kmetijstvo (SN 2023-2027) 🧷

Za prijavo uporabnika se uporablja <u>SI-PASS</u> (storitev za spletno prijavo in podpis), ki deluje v okviru <u>Državnega centra za storitve zaupanja</u> in se uporablja tudi za mnoge druge elektronske storitve javne uprave.

Vstop je možen preko gumba SI-PASS

| ARSKTRP<br>Agencija RS za kmetijske trge in razvoj podeželja |
|--------------------------------------------------------------|
|                                                              |
| Prijava                                                      |
| Uporabniško ime ali elektronski naslov                       |
| [                                                            |
| Geslo                                                        |
| Pozabljeno geslo?                                            |
| Vstopi                                                       |
| Prijava preko centralnega avtentikacijskega sistema          |
| SI-PASS                                                      |
|                                                              |

Uporabnik lahko za prijavo v SI-PASS uporabi različna sredstva:

- Kvalificirano potrdilo (t.i. 'certifikat')
- Nova osebna izkaznica (biometrična osebna izkaznica, izdana od 28.3.2022 dalje)
- <u>smsPASS</u> (mobilna identiteta smsPASS)
- Ostali ponudniki (<u>Halcom One</u>, <u>Rekono)</u>

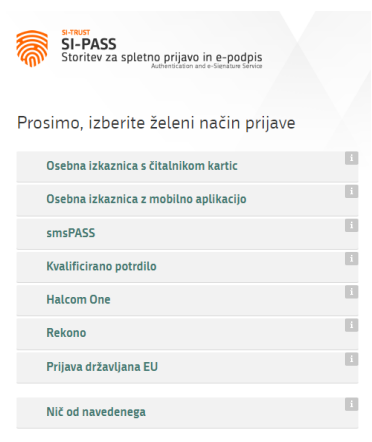

Če uporabnik še nima računa SI-PASS, mora predhodno ali ob prvem vstopu opraviti registracijo, kjer vnese tudi veljaven e-poštni naslov (<u>registracija SI-PASS</u>).

# 1.3 Izbira profila

Vstopna stran aplikacije

| ≡ | 2327 VLOGA | ★<br>Renata Trojok - Api |
|---|------------|--------------------------|
|   | 45 VSTOP   |                          |

Pred vnosom nove vloge, je potrebno preveriti ali imamo izbran ustrezni profil.

Profil nastavimo/zamenjamo s klikom na ikono A, v zgornjem desnem kotu aplikacije in nato na \*<sup>3</sup> <sup>Zamenjaj profil</sup>.

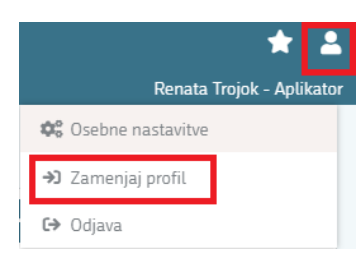

Izbiramo med možnostmi:

- VNAŠALEC ZA SEBE (vnos vloge zase)
- SVETOVALEC (za ostale)
- DOPOLNI VNAŠALEC PO POOBLASTILU

Med profili izberemo ustrezen profil s klikom na Uporabi ter 🗸 Potrdi .

| Trenutni profil: P-23-01 | 00025719   |                                          |           | <b>Q</b> Išči po tabeli                                                          |
|--------------------------|------------|------------------------------------------|-----------|----------------------------------------------------------------------------------|
| Profil †↓                | 7          | Kratek opis †↓                           | 7         | Vloge †↓                                                                         |
| P-23-000025719           |            | Aplikator                                |           | PRPV_RAZPIS_INTERVENCIJA,<br>PRPV_REG_EVID,<br>PRPV_VLOGA_ADMIN_INTERVENCIJ<br>A |
| P-23-000025429           | Uporabi    | Vnašalec za sebe                         |           | PRPV_VLOGA_SUBJEKT                                                               |
|                          | Opozorilo  |                                          |           |                                                                                  |
|                          | Coromon    | ba profila bo zapria tregutop strag, pre | usmerjeni |                                                                                  |
| 510/ 01                  | boste na 1 | tačetno stran anlikacija                 |           | 2022 22 20                                                                       |

# 2 VNOS VLOGE

Ko vstopimo v aplikacijo E-kmetijstvo (SN 2023-2027), se odpre vnosna maska, kjer začnemo z vnosom.

| 2327 VLOGA |  |
|------------|--|
| ゆ) VSTOP   |  |

Vlogo kreiramo s klikom na gumb + Nova vloga, ki se nahaja zgoraj desno na vnosni maski.

| ≡                        |     |                                     | 2327 VLOGA                                            | 🚖 💄<br>Renata Trojok - Aplikator    |
|--------------------------|-----|-------------------------------------|-------------------------------------------------------|-------------------------------------|
| Pogledi                  | - * | 🛊 > Vioga > Pregled viog 🏠          |                                                       |                                     |
| Privzeti pogled          | ls  | kanje Shrani kot 🌣 Možnosti prikaza |                                                       | + Nova vloga 🔗 Kopiraj URL 🗗 Izvozi |
| Priljubljeni pogledi 🛛 🗸 |     |                                     |                                                       |                                     |
|                          |     |                                     | Izdelava nove vloge                                   |                                     |
|                          |     |                                     | Šifra intervencije *                                  |                                     |
|                          |     |                                     | ×                                                     |                                     |
|                          |     |                                     | Šifra razpisa *                                       |                                     |
|                          |     |                                     | · · · · · · · · · · · · · · · · · · ·                 |                                     |
|                          |     |                                     | Polje je obvezno                                      |                                     |
|                          |     |                                     | Davčna številka upravičenca *                         |                                     |
|                          |     |                                     |                                                       |                                     |
|                          |     |                                     | Izberi tip poslovnega partnerja *                     |                                     |
|                          |     |                                     | Na razpisu ni dolocen noben tip poslovnega partnerja. |                                     |
|                          |     |                                     | ✓ Potrdi X Prekliči                                   |                                     |

# **OPOZORILO:**

Preden vlagatelj ali pooblaščenec prične z vnosom vloge, mora biti vlagatelj pri AKTRP vpisan v Centralni register strank (v nadaljevanju CRS) ter imeti urejen transakcijski račun (v nadaljevanju TRR).

⇒ V polju Šifra intervencije Iz spustnega seznama izberemo intervencijo IRP32
 »Izmenjava znanja in prenos informacij ter usposabljanje svetovalcev«.

| ifra intervenc | ije *                                                                  |
|----------------|------------------------------------------------------------------------|
|                | ·                                                                      |
| Šifra          | Naziv                                                                  |
| IRP30          | Podpora za medgeneracijski prenos<br>znanja                            |
| IRP31          | Podpora za projekte EIP                                                |
| IRP32          | Izmenjava znanja in prenos informacij<br>ter usposabljanje svetovalcev |
| SI01.01        | Usposabljanje v čebelarstvu                                            |

⇒ V polju Šifra razpisa izberemo IRP32.01.

| zdelava nove vl                                                                                                    | oge                                   |   |  |  |  |  |
|----------------------------------------------------------------------------------------------------|---------------------------------------|---|--|--|--|--|
| Šifra intervenci                                                                                                    | ie *                                  |   |  |  |  |  |
| IRP32                                                                                                    |                                       | • |  |  |  |  |
| Šifra razpisa *                                                                                                    |                                       | - |  |  |  |  |
| Šifra                                                                                                    | Naziv                                 |   |  |  |  |  |
| IRP32.01 Javni razpis za podintervencijo<br>izmenjava znanja in prenos informacij s<br>področja intervencije dobrobit živali za<br>leto 2023 |                                       |   |  |  |  |  |
| iva razpisu ni di                                                                                                    | locen noben tip poslovnega partnerja. |   |  |  |  |  |
| 🗸 Р                                                                                                    | otrdi × Prekliči                      |   |  |  |  |  |

⇒ V polje Davčna številka upravičenca, vnesemo davčno številko in <u>izberemo tip</u> <u>partnerja</u>.

| Sifra razpisa * Sifra razpisa * Sifra razpisa * Sifra razpisa * Outra številka upravičenca * Suberi tip poslovnega partnerja * OI - Pravna oseba OB - Samostojni podjetnik II - Zavod | Izdelava nove vloge               |   |         |   |
|----------------------------------------------------------------------------------------------------|-----------------------------------|---|---------|---|
| Sifra razpisa * Sifra razpisa * Davtna številka upravičenca * Izberi tip poslovnega partnerja * OI - Pravna oseba O6 - Samostojni podjetnik O1 - Zavod                                | Šifra intervencije *              |   |         |   |
| Sifra razpisa *<br>Davtna številka upravičenca *<br>Izberi tip poslovnega partnerja *<br>01 - Pravna oseba<br>06 - Samostojni podjetnik<br>11 - Zavod                                 |                                   |   |         | - |
| Davčna številka upravičenca *  Izberi tip poslovnega partnerja *  01 - Pravna oseba  06 - Samostojni podjetnik  11 - Zavod                                                            | Šifra razpisa *                   |   |         |   |
| Davčna števlika upravičenca *<br>Izberi tip poslovnega partnerja *<br>01 - Pravna oseba<br>06 - Samostojni podjetnik<br>11 - Zavod                                                    |                                   |   |         | - |
| Izberi tip poslovnega partnerja *<br>01 - Pravna oseba<br>06 - Samostojni podjetnik<br>11 - Zavod                                                                                     | Davčna številka upravičenca *     |   |         |   |
| Izberi tip poslovnega partnerja *<br>O 11 - Pravna oseba<br>O 16 - Samostojni podjetnik<br>I 11 - Zavod                                                                               |                                   |   |         |   |
| O I - Pravna oseba<br>O 6 - Samostojni podjetnik<br>I I - Zavod                                                                                                    | Izberi tip poslovnega partnerja * | 1 |         |   |
| O G6 - Samostojni podjetnik<br>11 - Zavod                                                                                                    | 🔵 01 - Pravna oseba               |   |         |   |
| 11 - Zavod                                                                                                    | 🔘 06 - Samostojni podjetnik       |   |         |   |
|                                                                                                    | 🔿 11 - Zavod                      |   |         |   |
|                                                                                                    |                                   |   |         |   |
| Potrdi × Prekliči                                                                                                    | <ul> <li>Potrdi</li> </ul>        | × | Preklič | i |

⇒ V kolikor želimo izdelati vlogo za kombinacijo <u>davčne številke</u> in <u>tipa partnerja</u>, ki **ne obstaja** v centralnem registru strank AKTRP, se prikaže naslednje obvestilo:

| Davčna šte<br>oseba" ne<br>dodati kom | vilka<br>obstaja v CRS-<br>ibinacijo | za tip pos<br>ju. Vloga s<br>''Fizič | slovnega<br>e ne bo<br>na oseb | a partnerja "Fizič<br>kreirala. Ali želit<br>a"? | na<br>e v CRS |
|---------------------------------------|--------------------------------------|--------------------------------------|--------------------------------|--------------------------------------------------|---------------|
| Kontakt (                             | tel. št.) *                          |                                      |                                |                                                  |               |
| Polje je ol                           | ovezno                               |                                      |                                |                                                  |               |
| × -                                   | Potrdi                               |                                      | ×                              | Prekliči                                         |               |

⇒ V polje Kontakt (tel. št.) vnesemo telefonsko številko in kliknemo ∠ . Če se elektronsko sporočilo uspešno prenese v CRS se prikaže obvestilo:

| Zahteva za vnos | upravičenca | v CRS je bila us | pešno poslana. |
|-----------------|-------------|------------------|----------------|
|                 | ~           | Zapri            |                |

Z vnosom lahko začnemo takoj po ureditvi statusa v CRS. Status AKTRP uredi po prejemu zahteve.

⇒ V kolikor uporabnik <u>nima dovoljenja</u> za vnos vloge za vneseno davčno številko, se izpiše opozorilo:

| Na dokumentu so | napak | e         |        | <b>Q</b> Išči po tabeli                                                                                                    | Ň | × Zapri       |  |
|-----------------|-------|-----------|--------|----------------------------------------------------------------------------------------------------|---|---------------|--|
| Tip↑⊾           | 7     | Oznaka †≞ |        | Opis 11<br>Uporabnik ni pooblaščen za vnos vloge za davčno številko<br>ne bo izdelala. Na AKTRP pošljite podpisano pooblastilo. |   | ک<br>vloga se |  |
| 0               | 0     |           |        |                                                                                                    |   |               |  |
|                 |       |           | Skupaj | blokad: 1 Skupaj opozoril: 0                                                                                                    |   |               |  |

V tem primeru na AKTRP pošljemo izpolnjeno pooblastilo za vnos vloge (glej poglavje 1.1). Z vnosom vloge se lahko začne takoj po prejemu obvestila s strani AKTRP, da je bilo pooblastilo dodeljeno.

# 3 ISKANJE IN UREJANJE VLOG

#### 3.1 Iskalnik vlog

V iskalniku vlog so izpisane vse vloge na vseh razpisih do katerih imamo kot uporabnik dostop.

| Pogledi ~                          | r∰ → Vloga → P                            | regled vlog 🏠                                                                                                    |              |             |                |                     |                    |                 |                          |                 |                          |                      |
|------------------------------------|-------------------------------------------|----------------------------------------------------------------------------------------------------|--------------|-------------|----------------|---------------------|--------------------|-----------------|--------------------------|-----------------|--------------------------|----------------------|
| Privzeti pogled Prilublieni pogled | v Iskanje Stranikot OC Možnosti prikaza 🖉 |                                                                                                    |              |             |                |                     |                    |                 | ova vloga 🔗 Kopira       | ij URL 🛃 Izvozi |                          |                      |
| IRP32.01                           | <b>T</b> Prikaži × Po                     | T Prikasi X Počinti Venhuje podanie Strevanjska: 1892.01 V Status napisa: Vie v Štrapisa: Vie v Voga D Vis Revis. v Upravčeno: Vie v Dodani Venhuje v |              |             |                |                     |                    |                 |                          |                 |                          |                      |
|                                    | Sifra razpisa †↓                          | Status razpisa<br>†↓                                                                                                    | St. spisa †↓ | Vloga ID ↓7 | Upravičenec †J | Rok za oddajo<br>↑↓ | Datum oddaje<br>1↓ | Status vloge †↓ | Zaprošena<br>sredstva †↓ | St. točk †↓     | Zadnja št. verzije<br>†↓ | Tip dopolnitve<br>↑↓ |
|                                    | IRP32.01                                  | 😑 PRIPRAVA                                                                                                    |              | 1581        |                |                     |                    | VNDS            |                          |                 | 1                        |                      |
| Prikazan je 1 zapis                |                                           |                                                                                                    |              |             |                |                     |                    |                 |                          |                 |                          |                      |

V kolikor želimo v iskalniku vlog prikazati samo vloge za določen razpis se lahko za to pripravimo nov priljubljen pogled, ki ga lahko pripravimo preko označenih kriterijev.

| ▼ Prikaži × Poč  | isti Vsebuje pod     | latek   | Šifra razp | olsa: Vse 👻 Status raz | zpisa: Vse 👻 Št. spisa: Vse | ♥ Vloga ID: Vsa štev | ita 👻 Upravičenec: Vs | • • | Dodatni kriteriji: 👻               |   |
|------------------|----------------------|---------|------------|------------------------|-----------------------------|----------------------|-----------------------|-----|------------------------------------|---|
| Šifra razpisa †↓ | Status razpisa<br>↑↓ | Št. spi | sa †↓      | Vloga ID ⊥r            | Upravičenec †↓              | Rok za oddajo<br>1↓  | Datum oddaje<br>↑↓    | Sta | 🗌 🔍 Jići po dodatnih kriterijih. 🗙 | 1 |
|                  |                      |         |            |                        |                             | N 4 1 Þ              | 10 🗸                  |     | Dodatni kriteriji                  |   |
|                  |                      |         |            |                        |                             |                      |                       |     | Datum oddaje                       |   |

Na levem delu aplikacije so prikazani shranjeni pogledi

| Pogledi              | * | r∰ > Vloga > Pr  | regled vlog 😭        | 希 > Vioga > Pregled vlog ☆ |                       |                             |                      |                      |                        |                          |  |
|----------------------|---|------------------|----------------------|----------------------------|-----------------------|-----------------------------|----------------------|----------------------|------------------------|--------------------------|--|
| Zadnji pogled        |   |                  | 10                   |                            |                       |                             |                      |                      |                        |                          |  |
| Priljubljeni pogledi | × | Iskanje Shrani   | kot OC Možnosti pr   | ikaza                      |                       |                             |                      |                      |                        |                          |  |
| 🔲 IRP32.01           | - | ▼ Prikaži × Poč  | tisti Vsebuje pod    | latek Šifra raz            | pisa: Vse 👻 Status ra | zpisa: Vie 👻 Št. spisa: Vie | 👻 Vloga ID: Vsa Stev | la 👻 Upravičenec: Vs | e 👻 Dodatni kriteriji: | ~                        |  |
|                      |   | Šifra razpisa †↓ | Status razpisa<br>†↓ | Št. spisa †↓               | Vloga ID ↓7           | Upravičenec †↓              | Rok za oddajo<br>†↓  | Datum oddaje<br>↑↓   | Status vloge †↓        | Zaprošena<br>sredstva †1 |  |
|                      |   |                  |                      |                            |                       |                             | K 4 1 Þ              | 10 🗸                 |                        |                          |  |

S klikom na ID vloge se odpre vloga za pregled/vnos.

|                                                                                                    | skanje Shrani ket 🕫 Mažnosti prikaza I 🖉 Kopinij URL 🕴 trvozi |                      |  |  |  |  |  |  |  |
|----------------------------------------------------------------------------------------------------|---------------------------------------------------------------|----------------------|--|--|--|--|--|--|--|
| Y Prikaži 🗙 Počisti Vitetuje podatek Šitra nazpisa. 1892.201 👻 Status nazpisa. Vite 💌 Št. spisa. Vite 💌 Vloga D. Vita Berlia. 💌 Upravičenec. Vite 🛸 Godatni leiteriji. 🛸                                                     |                                                               |                      |  |  |  |  |  |  |  |
| Status razpisa         Status razpisa         St. spisa 11         Moga ID 1r         Upravitenec 11         Rok za oddajo         Datum oddaje         Status vioge 11         Zaprošena<br>sredstva 11         St. točk 11 | Zadnja št. verzije<br>†↓                                      | Tip dopolnitve<br>↑↓ |  |  |  |  |  |  |  |
| IRF22.01 • PRIFRANA IS81                                                                                                    | 1                                                             |                      |  |  |  |  |  |  |  |

#### 3.2 Urejanje vloge

Za urejanju podatkov na vlogi po sklopih je vedno potrebno klikniti na gumb *d* , ki se nahaja na desnem delu aplikacije pri vsakem sklopu.

Ko so zahtevani podatki v sklopu vneseni je potrebno podatke na vlogi shraniti in vedno klikniti <sup>A Končaj urejanje</sup>.

|                      |       | 🗸 Shrani 🏷 Prekliči 🖨 Končaj urejan |
|----------------------|-------|-------------------------------------|
|                      |       |                                     |
|                      |       |                                     |
| Elektronski predal * | GSM * | Podjetje deluje v skupini? *        |
| Delia ia ekonom      |       |                                     |

Šele, ko končamo z urejanjem sklopa je možno nadaljevanje vnosa ostalih podatkov na vlogi.

#### 3.3 Funkcionalnost gumbov

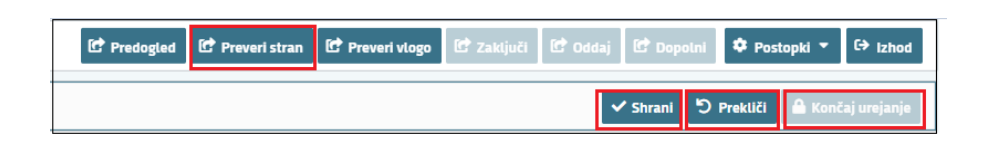

⇒ GUMB Shrani <sup>Shrani</sup>: izvedejo se poslovna pravila in blokade na sklopu, ki ga shranjujemo. V kolikor je kršena kakšna izmed blokad, ki se navezujejo na sklop se v vertikalnem meniju pred tem sklopom prikaže rdeč križec, kar nakazuje vsebinske napake na sklopu. V kolikor ni kršena nobena izmed blokad, ki se navezujejo na sklop, se v vertikalnem meniju pred tem sklopom prikaže zelena kljukica.

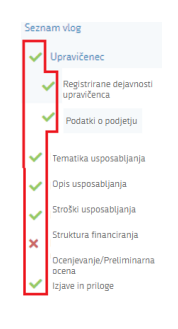

- ⇒ **GUMB Prekliči** <sup>D</sup> Prekliči postopek se ne izvede.
- ⇒ **GUMB Končaj urejanje** <sup>▲ Končaj urejanje</sup> zaprejo se vse možnosti urejanja sklopa.
- ⇒ GUMB Preveri stran <sup>Itt Preveri stran</sup>: vsako vnosno masko lahko sproti preverjamo s klikom na gumb *Preveri stran* pri tem se izvedejo poslovna pravila in blokade na vseh sklopih, ki so prikazani na strani. Klik na *Preveri stran* sproži prikaz okna, kjer so prikazane prožene vsebinske preveritve. Možen je izvoz poslovnih pravil v PDF ali Excel. Preveritve se izvedejo samo nad že shranjenimi podatki. Gumb je vedno omogočen.

V kolikor se poslovna pravila NE prožijo nadaljujte z naslednjim sklopom:

|   | Oznaka | Sporočilo                                         |
|---|--------|---------------------------------------------------|
| 0 |        | Na strani niso prožena poslovna pravila ali bloka |

# 4 ZAVIHEK UPRAVIČENEC

Zavihek je namenjen vnosu osnovnih podatkov upravičenca. Razdeljen je na več podzavihkov.

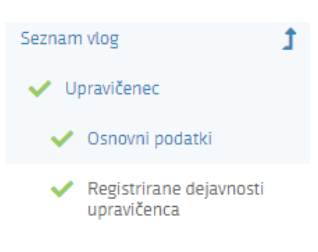

# 4.1 Upravičenec

Ob uspešni izdelavi vloge se v sklop Conovni podatki prenesejo podatki.

Na sklopu se nekatera polja ponastavijo samodejno, ostala polja izpolnimo ročno.

| V Osnovni podatki                                                      |                      |                                 | 🛩 Shrani 🔊 Prekliči 🔒 Končaj urejanje |
|------------------------------------------------------------------------|----------------------|---------------------------------|---------------------------------------|
| Davčna številka                                                        | ID partnerja         | Enotni ID partnerja             | Naziv upravičenca                     |
| Status upravičenca                                                     | EM\$0/M\$0           | Številka transakcijskega računa | Naslov upravičenca                    |
| Občina upravičenca                                                     | Elektronski predal * | GSM *                           | Podjetje deluje v skupini? *<br>Ne    |
| Spol upravičenca (fizična oseba) oz. odgovorne osebe (pravna<br>oseba) | mole je dovezno      |                                 |                                       |

Samodejno se polnijo naslednja polja:

- $\Rightarrow$  Davčna številka
- $\Rightarrow$  ID partnerja
- ⇒ Enotni ID partnerja
- ⇒ Naziv upravičenca
- ⇒ Status upravičenca
- $\Rightarrow$  EMŠO/MŠO
- ⇒ Številka transakcijskega računa
- ⇒ Naslov upravičenca
- ⇒ Občina upravičenca
- ⇒ Spol upravičenca (fizična oseba) oz. odgovorne osebe (pravna oseba) (izračuna se glede na EMŠO odgovorne osebe)

Ročno je potrebno izpolniti:

 $\Rightarrow$  Elektronski predal

Polje je omogočeno za ročni vnos in je obvezno za vnos. Če vrednost v polju *Elektronski predal* ne ustreza specifikacijam e-naslova, se prikaže opozorilo:

| El. predal                                 |   |
|--------------------------------------------|---|
| janez.novak                                |   |
| Elektronski naslov ni v pravilnem formatu. | _ |

 $\Rightarrow$  GSM

Vrednost v polju **GSM** se vnaša ročno in je obvezno za vnos. Če vrednost ni ustreznega formata, se prikaže opozorilo:

| GSM      |  |  |  |  |  |
|----------|--|--|--|--|--|
| 01522321 |  |  |  |  |  |
|          |  |  |  |  |  |

 $\Rightarrow$  Podjetje deluje v skupini?

Vrednost v polju *Podjetje deluje v skupini?* se izbere iz spustnega seznama. Na voljo je možnost Da ali Ne.

| Podjetje deluje v skupini? * |   |  |  |  |  |  |
|------------------------------|---|--|--|--|--|--|
| Ne                           | - |  |  |  |  |  |
| Podjetje deluje v skupini?   |   |  |  |  |  |  |
| Da                           |   |  |  |  |  |  |
| Ne                           |   |  |  |  |  |  |

# OPOZORILO:

Kontaktni podatki na vlogi morajo biti pravilno vneseni, da bodo upravičenci v primeru obveščanja lahko prejemali obvestila preko SMS sporočil ali elektronske pošte.

#### 4.2 Registrirane dejavnosti upravičenca

Sklop je namenjen vnosu registrirane dejavnosti, ki jo ima upravičenec registrirano.

- P85.310 Srednješolsko splošno izobraževanje,
- o P85.320 Srednješolsko poklicno in strokovno izobraževanje,
- o P85.421 Višješolsko izobraževanje,
- P85.422 Visokošolsko izobraževanje,
- o P85.590 Drugje nerazvrščeno izobraževanje, izpopolnjevanje in usposabljanje,
- o M72.110 Raziskovalna in razvojna dejavnost na področju biotehnologije, ali
- M72.190 Raziskovalna in razvojna dejavnost na drugih področjih naravoslovja in tehnologije.

S klikom na gumb <sup>I Uredi</sup>, urejamo podatke, v razdelek **Registrirane dejavnosti** upravičenca.

| ~   | Registrirane dejavno          | isti upravičenca                                     |
|-----|-------------------------------|------------------------------------------------------|
|     | Šifra dejavnosti ▲<br>P85.421 |                                                      |
|     | Šifra dejavnosti              | Naziv dejavnosti                                     |
| -   | P85.422                       | Visokošolsko izobraževanje                           |
| O   | P85.310                       | Srednješolsko splošno izobraževanje                  |
| Apl | P85.320                       | Srednješolsko poklicno in strokovno<br>izobraževanje |
|     | P85.421                       | Višješolsko izobraževanje                            |
|     | P85.590                       | Drugje nerazvrščeno izobraževanje,                   |

Z gumbom + Dodaj vrstico se odpre vrstica za vnos podatkov, izbor je na osnovi spustnega seznama.

# 5 PODATKI O PODJETJU

Podatek je namenjen vnosu podatkov o podjetju, nekateri podatki se prenesejo, ostale pa mora vlagatelj vpisati.

|                       | Podatki o podjetju                       |                                     |
|-----------------------|------------------------------------------|-------------------------------------|
|                       | 🗸 Podatki o podjetju                     |                                     |
|                       |                                          |                                     |
|                       |                                          |                                     |
| V Podatki o podjetju  |                                          | Shrani 🖒 Prekliči 🔒 Končaj urejanje |
| Matična številka Nazi | odgovorne osebe * EMSO odgovorne osebe * |                                     |

⇒ Matična številka podatek se avtomatsko prenese.

⇒ Naziv odgovorne osebe podatek se ročno izpolni.

⇒ EMŠO odgovorne osebe podatek se ročno izpolni.

# 6 TEMATIKA USPOSABLJANJA

Stran je namenjena vnosu podatkov o temi usposabljanja, predavatelju in številu udeležencev na posameznih usposabljanjih.

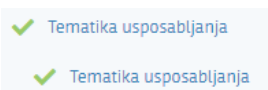

S klikom na gumb Uredi, se začne z urejanjem tabel.

| $\sim$ | Tematika usposabljanja                                                              |                              | Q Išči po tabeli 🗹 Uredi |
|--------|-------------------------------------------------------------------------------------|------------------------------|--------------------------|
|        | Naslov usposabljanja T                                                              | Predavatelj (Ime in Priimek) | Število udeležencev 🍸    |
|        | DOBROBIT ZA PRAŠIČE - Informiranje upravičencev o izvajanju intervencije            |                              |                          |
|        | DOBROBIT ZA PRAŠIČE -Osnovna predstavitev podintervencije                           |                              |                          |
|        | DOBROBIT ZA PRAŠIČE - Predstavitev vseh zahtev podintervencije                      |                              |                          |
|        | DOBROBIT ZA PRAŠIČE - Identifikacija in registracija                                |                              |                          |
|        | DOBROBIT ZA PRAŠIČE - Pravilno mesečno poročanje staleža prašičev na KMG            |                              |                          |
|        | DOBROBIT ZA PRAŠIČE -Seznanitev s problemi na terenu pri izvajanju pregledov na kr  |                              |                          |
|        | DOBROBIT ZA GOVEDO - Informiranje upravičencev o izvajanju intervencije             |                              |                          |
|        | DOBROBIT ZA GOVEDO - Osnovna predstavitev podintervencije                           |                              |                          |
|        | DOBROBIT ZA GOVEDO - Predstavitev vseh zahtev podintervencije                       |                              |                          |
|        | DOBROBIT ZA GOVEDO - Identifikacija in registracija                                 |                              |                          |
|        | DOBROBIT ZA GOVEDO - Seznanitev s problemi na terenu pri izvajanju pregledov na k   |                              |                          |
|        | DOBROBIT ZA DROBNICO - Informiranje upravičencev o izvajanju intervencije           |                              |                          |
|        | DOBROBIT ZA DROBNICO - Osnovna predstavitev podintervencije                         |                              |                          |
|        | DOBROBIT ZA DROBNICO - Predstavitev vseh zahtev podintervencije                     |                              |                          |
|        | DOBROBIT ZA DROBNICO - Identifikacija in registracija                               |                              |                          |
|        | DOBROBIT ZA DROBNICO - Seznanitev s problemi na terenu pri izvajanju pregledov na   |                              |                          |
|        | DOBROBIT ZA KONJE - Informiranje upravičencev o izvajanju intervencije              |                              |                          |
|        | DOBROBIT ZA KONJE - Osnovna predstavitev podintervencije                            |                              |                          |
|        | DOBROBIT ZA KONJE - Predstavitev vseh zahtev podintervencije                        |                              |                          |
|        | DOBROBIT ZA KONJE - Identifikacija in registracija                                  |                              |                          |
|        | DOBROBIT ZA KONJE - Seznanitev s problemi na terenu pri izvajanju pregledov na kraj |                              |                          |

 $\Rightarrow$  Predavatelj (Ime in Priimek)

V polje se pri posamezni temi vpiše ime in priimek predavatelja, ki bo predaval dotično temo. V kolikor je predavateljev za isto temo več, jih vnesemo ločeno z vejico.

⇒ Število Udeležencev

V polje se pri posamezni temi vpiše število udeležencev, ki se jih bo lahko usposabljalo.

#### OPOZORILO:

Vneseni morajo biti isti predavatelji, ki so navedeni v »*Prilogi 2«,* ter priložena vsa zahtevana dokazila za navedene predavatelje.

# 7 OPIS USPOSABLJANJA

Stran je namenjena vnosu podatkov o usposabljanju podintervencije.

| V Usposabljanje                                                                 |                                                                                                  |                                                                                                 |                  | 🕑 Uredi  |
|---------------------------------------------------------------------------------|--------------------------------------------------------------------------------------------------|-------------------------------------------------------------------------------------------------|------------------|----------|
| Namen usposabljanja<br>Izmenjava znanja in prenos informacij za dobrobit živali | Kratek opis vsebine usposabljanja<br>Kratek opis vtake podintervencije izobraževanja<br>GOVEDO - | Stevilo udeleženec, ki jih vlagatelį Lahko usposobi (za vse<br>podintervencije skupaj)<br>69582 |                  |          |
|                                                                                 | PRAŠIČI -                                                                                        |                                                                                                 |                  |          |
|                                                                                 | DROBNICA -                                                                                       |                                                                                                 |                  |          |
|                                                                                 | KONJI -                                                                                          |                                                                                                 |                  |          |
|                                                                                 |                                                                                                  |                                                                                                 |                  |          |
|                                                                                 |                                                                                                  |                                                                                                 |                  |          |
|                                                                                 |                                                                                                  |                                                                                                 |                  |          |
|                                                                                 |                                                                                                  |                                                                                                 |                  |          |
|                                                                                 |                                                                                                  |                                                                                                 |                  |          |
| Redistanuanciis ucnocabliania                                                   |                                                                                                  |                                                                                                 | Q IS/I no tabeli | 12 Uradi |
| Polintervencija usposabljanja                                                   |                                                                                                  |                                                                                                 |                  | La orear |
| DOBROBIT za govedo                                                              |                                                                                                  |                                                                                                 |                  |          |
|                                                                                 | Prikazar                                                                                         | n je 1 zapis.                                                                                   |                  |          |

#### ⇒ Namen usposabljanja

Vpiše se namen usposabljanja, v polje je možno vnesti 255 znakov.

#### $\Rightarrow$ Kratek opis vsebine usposabljanja

Vpiše se kratek opis vsebine usposabljanja. Opis naj bo ločen po podintervencijah, ki se bodo izvajale, v polje je možno vnesti 4000znakov.

| <b>Kratek opis vsebine usposabljanja</b><br>Kratek opis vsake podintervencije izobraževanja |
|---------------------------------------------------------------------------------------------|
| GOVEDO -                                                                                    |
| PRAŠIČI -                                                                                   |
| DROBNICA -                                                                                  |
| KONJI -                                                                                     |

⇒ Število udeležencev, ki jih vlagatelj lahko usposobi

Vpiše se število vseh udeležencev podintervencija, ki jih vlagatelj lahko do določenega roka za izvedbo usposabljanja lahko usposobi.

 $\Rightarrow$  Tabela podintervencija usposabljanja

| $\sim$ | Podintervencija usposabljanja   | Q Išči po tabeli | 🕼 Uredi |
|--------|---------------------------------|------------------|---------|
|        | Podintervencija usposabljanja 🛦 |                  | T       |

Preko spustnega seznama se izberejo podintervencije , ki se bodo izvajale v okviru vloge.

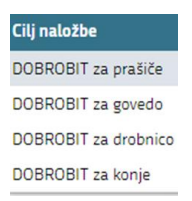

# 8 UPRAVIČENI STROŠKI

Sklop je namenjen vnosu podatkov o upravičenih stroških, preko gumba + Dodaj vrstico, se dodajajo zapisi.

| Stroški usposabljanja     Celotna vrednost     usposabljanja |                                       |                              |                                             |                     |                            |                                 |  |  |
|--------------------------------------------------------------|---------------------------------------|------------------------------|---------------------------------------------|---------------------|----------------------------|---------------------------------|--|--|
| Upravičeni stroški                                           |                                       | ↓ 50                         | озкі азрозаріјанја                          |                     |                            |                                 |  |  |
| Šifra in naziv stroška ↑↓ 🛛 🏹                                | Število udeležencev usposabljanja ᡝ 🍸 | Število ur usposabljanja ᡝ 🍸 | Št. ur usposabljanja X št. udeležencev ↑↓ 🦷 | P Enota mere ↑↓ 🍸   | Cena/enote mere †↓ 🛛 🏹     | Maksimalna priznana vrednost †↓ |  |  |
| IRP32 - Usposabljanje udeležencev                            | 5.120                                 | 3,00                         | 15.360,00                                   | EUR/h               | 8,00                       | 122.880,0                       |  |  |
| IRP32 - Usposabljanje udeležencev 6.985                      |                                       | 2,50                         | 17.462,50                                   | EUR/h               | 8,00                       | 139.700,0                       |  |  |
|                                                              |                                       |                              | Prikazanih: 2 od 2                          |                     |                            |                                 |  |  |
|                                                              |                                       | K 4                          | 1 > 1 10 ~                                  |                     |                            |                                 |  |  |
| + Dodaj priponke Šifra in naziv stroška                      | Število udeleženo                     | ev usposabljanja             | Število ur usposabljanja                    |                     | Št. ur usposabljanja X št. | udeležencev                     |  |  |
| Enota mere Cena/enote mere                                   |                                       |                              | Maksimalna priznana vrednost<br>-           | Inost Upravičena vr |                            |                                 |  |  |
| Delež podpore (%) Zaprošena vrednost<br>-                    |                                       | ist                          | Zap. št. zahtevka                           |                     |                            |                                 |  |  |
| Podintervencija usposabljanja                                |                                       |                              |                                             |                     |                            |                                 |  |  |
|                                                              |                                       |                              |                                             |                     |                            |                                 |  |  |

 $\Rightarrow$  Šifra in naziv stroška

Preko spustnega seznama se izbere, strošek.

 $\Rightarrow$  Število udeležencev usposabljanja

Vpiše se število udeležencev usposabljanja.

# $\Rightarrow$ Število ur usposabljanja

Vpiše se število ur dotičnega usposabljanja.

#### ⇒ Št. ur usposabljanja X št. udeležencev

Vnese se skupni seštevek števila ur X udeležencev izobraževanja. Podatek je pomemben, saj je osnova za izračun upravičenosti sredstev.

#### $\Rightarrow$ Enota mere

Podatek se avtomatsko prenese.

#### $\Rightarrow$ Cena/enote mere

Podatek se avtomatsko prenese in se obračuna na osnovi poenostavljenega stroška, ki se obračuna na uro na udeleženca usposabljanja.

 $\Rightarrow$  Maksimalna priznana vrednost

Podatek se avtomatsko izračuna na osnovi polja »Št. ur usposabljanja X št. udeležencev in Cena/enote mere.

 $\Rightarrow$  Upravičena vrednost

Vpiše se podatek o upravičeni vrednosti projekta

 $\Rightarrow$  Delež podpore(%)

Podatek se avtomatsko prenese.

⇒ Zaprošena vrednost

Se avtomatsko izračuna na podlagi vnesenih podatkov

#### ⇒ Zap. št. zahtevka

Vpiše se zaporedna številka zahtevka glede na strošek, ker je predviden samo en zahtevek se vpiše vrednost 1

#### $\Rightarrow$ Podintervencija usposabljanja

Vpiše se podintervencija za katero se vnaša strošek.

Kadar so vsi zahtevani podatki v sklopu vneseni je potrebno podatke shraniti z gumbom <sup>shranl</sup>, neseni podatki se vpišejo v tabelo. Skupni seštevek vrednosti po vlogi je viden na vrhu vnosne maske.

| ~   | <ul> <li>Celotna vrednost usposabljanja</li> </ul>            |                                        |                                                     |                                 |                                             |                |                            |                                  |
|-----|---------------------------------------------------------------|----------------------------------------|-----------------------------------------------------|---------------------------------|---------------------------------------------|----------------|----------------------------|----------------------------------|
|     | Skupaj maksimalna priznana vred 7<br>262.580,00<br>263.580,00 | Skupaj upravičena vred T<br>262.580,00 | Skupaj zaprošena vred T<br>262 580,00<br>263 580,00 | Strošek T<br>Upravičeni stroški |                                             |                |                            |                                  |
|     | 202 300,00                                                    | 202.380,00                             | 202 300,00                                          | Cetotha viednost                |                                             |                |                            |                                  |
| `   | <ul> <li>Stroški usposabljanja</li> </ul>                     |                                        |                                                     |                                 |                                             |                |                            | 🖪 Uredi                          |
|     | Upravičeni stroški                                            |                                        |                                                     |                                 |                                             |                |                            |                                  |
|     | Šifra in naziv stroška 📬 🛛 🏹                                  | Število udeležencev usposablj          | anja †↓ 🏹 Število ur uspo                           | sabljanja 輝 🍸                   | Št. ur usposabljanja X št. udeležencev ↑↓ 🏹 | Enota mere ᡝ 🍸 | Cena/enote mere †↓ 🖓       | Maksimalna priznana vrednost 輝 🦷 |
|     | 1.1_IRP32 - Usposabljanje udeležencev                         |                                        | 5.120                                               | 3,00                            | 15.360,00                                   | EUR/h          | 8,00                       | 122.880,00                       |
| - 1 | 1.1_IRP32 - Usposabljanje udeležencev                         |                                        | 6.985                                               | 2,50                            | 17.462,50                                   | EUR/h          | 8,00                       | 139.700,00                       |
| 1   |                                                               |                                        |                                                     | P                               | rikazanih: 2 od 2                           |                |                            |                                  |
|     |                                                               |                                        |                                                     | И 4                             | 1 ▷ ▷ 10 🗸                                  |                |                            |                                  |
|     | + Dodaj priponke                                              |                                        |                                                     |                                 |                                             |                |                            |                                  |
|     |                                                               |                                        |                                                     |                                 |                                             |                |                            |                                  |
|     | Šifra in naziv stroška                                        | Stev                                   | ilo udeležencev usposabljanja                       |                                 | Število ur usposabljanja                    |                | Št. ur usposabljanja X št. | udeležencev                      |
|     | 1.1_IRP32 - Usposabljanje udeležencev                         | 5120                                   |                                                     |                                 | 3,00                                        |                | 15.360,00                  |                                  |
|     | Eurota mere Cena/enote mere EUR/h 8.00                        |                                        | /enote mere                                         |                                 | Maksimalna priznana vrednost<br>122.880,00  |                | 122.880,00                 |                                  |
|     | Delež podpore (%) Zaprošena vrednost                          |                                        |                                                     |                                 | Zap. št. zahtevka                           |                |                            |                                  |
|     | Podintervencija usposabljanja<br>PRAŠIČI                      | 122.8                                  | 80,00                                               |                                 | 1                                           |                |                            |                                  |

S premikanjem po tabeli Upravičeni stroški, se pod njo prikaže podroben opis stroška. Prikazan je samo tisti strošek, na katerega smo postavljeni v tabeli.

# 9 STRUKTURA FINANCIRANJA

Stran je namenjana vnosu podatkov o financiranju in črpanju odobrenih sredstev.

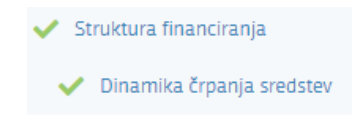

 $\Rightarrow$  Tabela dinamika črpanja sredstev

Preko gumba + Dodaj vrstico, vnesemo podatek o dinamiki črpanja.

 $\Rightarrow$  Polje Zap. Št

Vnesemo zaporedno številko zahtevka 1.

 $\Rightarrow$  Polje Datum

Vnesemo datum predvidene vložitve zahtevka (pri navedeni intervenciji je prvi možni datum za vložitve zahtevka junij 2024).

S klikom na gumb **S** hrani, se polja Vrsta dinamike in Vrednost samodejno napolnita.

| $\sim$ | Dinamika črpanja sredstev | + Dodaj vrstico 🗂 | Briši vrstico 🏷 Prekliči 🗸 Shrani 🔒 Končaj urejanje |              |
|--------|---------------------------|-------------------|-----------------------------------------------------|--------------|
|        | Zap. št. 🔻                | Vrsta dinamike T  | Datum                                               | Vrednost ▼   |
|        | 1                         | Zahtevek          | 15.10.2023                                          | ▼ 262.580,00 |
| *      |                           |                   |                                                     |              |
| Σ      |                           |                   |                                                     | 262.580,00   |

#### 10 IZJAVE IN PRILOGE

Stran je namenjen vnosu in pregledu izjav in prilog.

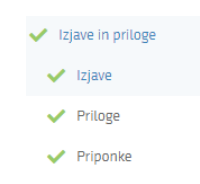

#### 10.1 Izjave

Za oddajo vloge se morate strinjati z vsemi izjavami. To storite s klikom na gumb <sup>Uredi</sup> in vsako izjavo posebej označite z »Da«. Ko vse izjave označite, pritisnite na <sup>Shrani</sup> in nato na Akončaj urejanje

| Izjave                                                                                                    |             | Q Išči po tabeli | 🏷 Prekliči 🗸 Shrani 🔒 Končaj urejanje |
|----------------------------------------------------------------------------------------------------|-------------|------------------|---------------------------------------|
| Izjava T                                                                                                    | Se strinjam |                  |                                       |
| Izjavljam, da sem seznanjen(a) s pogoji in obveznostmi, ki izhajajo iz javnega razpisa, na katerega vlagam vlogo                          | Da          |                  |                                       |
| Izjavljam, da so vsi podatki, ki sem jih navedel(a) v vlogi na javni razpis, resnični, točni, popolni ter da za svoje izjave prevzemam vs | Da          |                  |                                       |
| Izjavljam, da nisem izključen(a) iz prejemanja podpore v skladu s tretjim odstavkom 41.a, četrtim odstavkom 42. in četrtim odstavk        | Da          |                  |                                       |
| izjavljam, da imam za nakazilo dodeljenih sredstev odprt transakcijski račun v skladu s 35. členom Zakona o kmetijstvu.                   | Da          |                  |                                       |
| izjavljam, da nisem v postopku zaradi insolventnosti ali v postopku prisilnega prenehanja, kot ga ureja Zakon o finančnem poslova         | Da          |                  |                                       |
| Izjavljam, da nisem podjetje v težavah v postopku zaradi insolventnosti ali v postopku prisilnega prenehanja, kot ga ureja Zakon o        | 0.0         |                  |                                       |
| zjavljam, da za izvedbo naložbe, projekta ali druge dejavnosti, za katero vlagam vlogo za dodelitev podpore, ne bom pridobil opre         | Da          |                  |                                       |
| zjavljam, da v zvezi z uveljavljenjem sredstev ni podana goljufija ali drugo nezakonito dejanje, ki vpliva na finančne interese EU, te    | Ne          |                  |                                       |
| zjavljam, da sem seznanjen, da ARSKTRP podatke o upravičencih objavi na osrednjem spletnem mestu državne uprave, do katere                | Da          |                  |                                       |
| zjavljam, da sem seznanjen, da lahko podatke iz 98. člena Uredbe 2021/2116/EU v skladu z 99. členom Uredbe 2021/2116/EU obdel             | Da          |                  |                                       |
| zjavljam, da sem seznanjen, da lahko v skladu s 101. členom Uredbe 2021/2116/EU organi Republike Slovenije in Evropska komisija           | Da          |                  |                                       |
| izjavljam, seznanjen(a) sem, da imam v zvezi z objavo in obdelavo osebnih podatkov v skladu z zakonom, ki ureja varstvo osebnih           | Da          |                  |                                       |
| Izjavljam, da od vložitve vloge na javni razpis dalje, v skladu s pod (i) točke (b) drugega odstavka 123. člena Uredbe 2021/2115/EU, vo   | Da          |                  |                                       |
| Izjavljam, da sem mikro oziroma malo podjetja v skladu s prilogo I k Uredbi Komisije (EU) 2022/2472 z dne 14. decembra 2022 o raz         | Da          |                  |                                       |
| Izjavljam, da sem družba v skupini v skladu z zakonom, ki ureja gospodarske družbe, ter dovoljujem objavo podatkov o obvladujoči          | Ne          |                  |                                       |
| Izjavljam, da nima neporavnanih obveznih dajatev in drugih denarnih nedavčnih obveznosti v višini 50 eurov ali več, v skladu z zak        | Da          |                  |                                       |
| zjavljam, sa sem pravna oseba, ki je vpisana v poslovni register najmanj dve leti pred vložitvijo vloge na javni razpis, pri čemer ima    | Da          |                  |                                       |
| izjavljam, da sem enoosebna gospodarska družba, ki je vpisana v sodni register najmanj dve leti pred vložitvijo vloge na javni razpi      | Da          |                  |                                       |
| zjavljam, da sem seznanjen in se strinjam s tem, da ARSKTRP v postopku obravnave vloge po uradni dolžnosti pridobi podatke iz             | Ne          |                  |                                       |
| Dovoljujem, da ARSKTRP in MKGP uporabljata kontaktne podatke in podatke iz vloge na javni razpis v skladu z zakonom, ki ureja v           | Ne          |                  |                                       |
| Dovoljujem, da ARSKTRP in MKGP podatke, ki sem jih navedel v javnem razpisu, obdeluje za namen izvedbe tega razpisa                       | Da          |                  |                                       |
| IZIAVA POOBLAŠČENCA: Pooblaščenec/pooblaščenka podajam izjavo o prejemu in obstoju pooblastila v skladu s 30. a členom Zak.               | Da          |                  |                                       |

S klikom na indikator potrdite izjave in nastavite vrednost indikatorja na »Da« za vsako izjavo. Pri neobveznih izjavah lahko izberete tudi odgovor »Ne«.

Sklop zaključite s klikom na gumb 🗹 Shrani in nato še na gumb 🔒 Končaj urejanje

# 10.2 Priloge

Sklop Priloge sestavljata dve medsebojno odvisni tabeli

 $\Rightarrow$  Tabela Priloge

Polje *Priloga* se napolni samodejno z vsemi prilogami, ki so predvidene za razpis.

Polje Podrobnejši opis priloge se napolni samodejno s podrobnejšim opisom priloge

| V Priloge 🕹 Dodaj priponko 🗸                                   |                                                                                                    |             |                |  |
|----------------------------------------------------------------|----------------------------------------------------------------------------------------------------|-------------|----------------|--|
| Priloga ↑↓ 🛛 🗑                                                 | Podrobnejši opis priloge †↓                                                                                                    | Opomba †↓ 🍸 | Število dodani |  |
| Priloga 1_ Program usposabljanja                               | Program usposabljanja za navedene podintervencije                                                                                                    |             | 0              |  |
| Priloga 2_ Poimenski seznam predavteljev in dosežena izobrazba | Poimenski seznam predavteljev, k prilogi je potrebno priložiti dokazila o izpolnjevanju pogojev o izobrazbi, delovnih izkupnjah in referncah za vsakega predavatelja. |             |                |  |
| Priloga 3_ Izjava o dvojnem sofinanciranju                     | Izjava o dvojnem sofinanciranju                                                                                                    |             | 1              |  |

Priponka se k prilogi doda tako, da se klikne na vrstico za izbrano Prilogo, kateri želimo naložiti prilogo ter gumb <sup>1</sup> Dodaj priponko

| ✓ Priloge                                                                                                    | 🛃 Dodaj priponko                                  | 🗸 Shrani 🔒 K | ončaj urejanje |
|----------------------------------------------------------------------------------------------------|---------------------------------------------------|--------------|----------------|
| Priloga ↑↓                                                                                                    | Podrobnejši opis priloge ↑↓ 🏹                     | Opomba †↓ ि  | Število dodani |
| Priloga 1_ Program usposabljanja                                                                                                    | Program usposabljanja za navedene podintervencije |              | 0              |
| Priloga 2_Poimenski szznam predavteljev in doszbrana izobrazba Poimenski szznam predavteljev, k prilogi je potrebno priložiti dokazila o izpolnjevanju pogojev o izobrazbi, delovnih izkupnjah in referncah za vsakega predavatelja. |                                                   |              | 1              |
| Priloga 3_ Izjava o dvojnem sofinanciranju                                                                                                    | Izjava o dvojnem sofinanciranju                   |              | 1              |
|                                                                                                    |                                                   |              |                |

Kliknete na <sup>+ Izberi</sup> v računalniku poiščete prilogo in jo s klikom na gumb <sup>1</sup> Potrdi</sup> dodate v aplikacijo. Priponke so lahko v PDF, DOCx in JPG obliki.

| <b>Ł Dodajanje prilog</b><br>Izberite in naložite priloge |           |            |  |  |
|-----------------------------------------------------------|-----------|------------|--|--|
| + Izberi                                                  |           | × Prekliči |  |  |
| Doc3.pdf                                                  | 112.087 K | в          |  |  |

Da je priponka priložena vidimo v razdelku Priponke, pri vsaki prilogi je izpisano tudi število priloženih priponk.

| Priloge Dodaj priponto Strani                                                |                                                                                                    |                             |                              |            |                |  |
|------------------------------------------------------------------------------|----------------------------------------------------------------------------------------------------|-----------------------------|------------------------------|------------|----------------|--|
| Priloga †↓ 🛛 🖓                                                               |                                                                                                    | Podrobnejši opis priloge †↓ | V                            | Opomba 🏦 🏹 | Stevilo dodani |  |
| Priloga 1_ Program usposabljanja                                             | Program usposabljanja za navedene podintervencije                                                                                                    |                             |                              |            | 0              |  |
| Priloga 2_ Poimenski seznam predavteljev in dosežena izobrazba               |                                                                                                    |                             |                              |            |                |  |
| Priloga 3_ Izjava o dvojnem sofinanciranju                                   | Izjava o dvojnem sofinanciranju                                                                                                    |                             |                              |            | 1              |  |
|                                                                              | Prikaza                                                                                                    | nih: 3 od 3                 |                              |            |                |  |
|                                                                              | K 4 1                                                                                                    | ▶ 10 ♥                      |                              |            |                |  |
| Priloga<br>Priloga 2. Poimenski seznam predavteljev in dosečena<br>izobrazba | Podrobnejší opis príloge<br>Poimenski sznam predavtaljev, k prílogi je potrebno príložiti<br>dokazila o izpolnjevanju pogojev o izobrazbi, delovnih<br>uzkupnjah in referncah za vzakega predavatelja. | Opomba                      | Stevilo dodanih priponk<br>1 |            |                |  |
| V Priponke                                                                   |                                                                                                    |                             |                              |            | ピ Uredi        |  |
|                                                                              | Dokument †                                                                                                    | 1                           |                              | 7          | Prenesi †↓ 🍸   |  |
| PRPIZPL_202306008_RT_priloge.docx                                            |                                                                                                    |                             |                              |            | ¥              |  |
|                                                                              | Prikaza                                                                                                    | nih: 1 od 1                 |                              |            |                |  |
|                                                                              | K 4 1                                                                                                    | 10 ♥                        |                              |            |                |  |

# 11 OCENJEVANJE/PRELIMINARNA OCENA

Zavihek je namenjen vnosu ocenitve vloge.

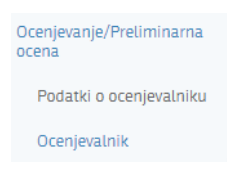

#### OPOMBA:

Ko je vloga v celoti izpolnjena, mora vlagatelj na sklopu Ocenjevalnik nujno uveljavljati vsa podmerila. Podmerila se uveljavljajo preko gumba <sup>Uveljavi podmerilo</sup>.

Na sklopu Ocenjevalnik kliknemo na <sup>Uveljavi podmerilo</sup>, odpre se pojavno okno, kjer kliknemo na gumb <sup>I uredi</sup> in pokljukamo vsa podmerila v stolpcu, ter potrdimo preko gumba <u>Potrdi</u>.

| Merilo    | Podmerilo    | Št. točk | Komentar | Uveljavlja |
|-----------|--------------|----------|----------|------------|
| Merilo 1. | Podmerilo 1. | 5        |          |            |
| Merilo 2. | Podmerilo 2. | 10       |          |            |
| Merilo 3. | Podmerilo 3. | 10       |          | 1          |
| Merilo 4. | Podmerilo 4. | 10       |          |            |

V tabeli Podatki o ocenjevalniku se prikaže Št. točk z opredelitvijo Uveljavljam.

| ✓ Podatki o ocenjevalniku ▲ trpis preliminarne ocene       |                    |                                       |                                              |  |  |  |  |  |  |
|------------------------------------------------------------|--------------------|---------------------------------------|----------------------------------------------|--|--|--|--|--|--|
| Opis/naziv ocenjevalnika                                   | Min. št. točk      | Max. št. točk                         | St. točk ne glede na opredelitev Uveljavljam |  |  |  |  |  |  |
| MERILA ZA DCENITEV<br>St. točk z opredelitvijo Uveljavljam | 51<br>Končna ocena | 100<br>Datum in čas zadnjega izračuna | 100                                          |  |  |  |  |  |  |

V Ocenjevalniku kliknete na gumb Uredi

| ✓ Ocenjevalnik                                      |                |            |           |              |            |           | o tabeli  | e u        | 📮 Uveljavi podmerilo |         |  |
|-----------------------------------------------------|----------------|------------|-----------|--------------|------------|-----------|-----------|------------|----------------------|---------|--|
| Zap. št. T                                          | Opis T         | Št. točk T | Max. št T | Min. št. t T | Komentar T | Podrobn T | Ključ T   | Izpolnje T | Uveljavl T           | Ročno T |  |
| A Tip ocenitve: Ne glede na opredelitev Uveljavljam |                |            |           |              |            |           |           |            |                      |         |  |
| Sklop: Merilo 1                                     | Vključevan     | 30         | 30        |              |            |           |           |            |                      |         |  |
| A Sklop: Podmerilo 1                                | Vlagatelj b    | 30         | 30        | 5            |            |           | DELEZNIKI |            |                      | Da      |  |
| 1                                                   | z več kot dv   | 30         |           |              |            |           |           |            |                      |         |  |
| 2                                                   | z dvema ra     | 15         |           |              |            |           |           |            |                      |         |  |
| 3                                                   | z enim dele    | 10         |           |              |            |           |           |            |                      |         |  |
| 4                                                   | samostojno     | 5          |           |              |            |           |           |            |                      |         |  |
| Sklop: Merilo 2                                     | Sodelovanj     | 25         | 25        |              |            |           |           |            |                      |         |  |
| Sklop: Podmerilo 2                                  | Vlagatelj je   | 25         | 25        | 10           |            |           | SODELOVA  |            |                      | Da      |  |
| 1                                                   | v treh ali ve  | 25         |           |              |            |           |           |            |                      |         |  |
| 2                                                   | v dveh razli   | 20         |           |              |            |           |           |            |                      |         |  |
| 3                                                   | v enem proj    | 10         |           |              |            |           |           |            |                      |         |  |
| Sklop: Merilo 3                                     | Izkušnje s     | 25         | 25        |              |            |           |           |            |                      |         |  |
| Sklop: Podmerilo 3                                  | Vlagatelj je   | 25         | 25        | 10           |            |           | IZKUŠNJE  |            | 2                    | Da      |  |
| 1                                                   | tri ali več ra | 25         |           |              |            |           |           |            |                      |         |  |
| 2                                                   | dve različni   | 20         |           |              |            |           |           |            |                      |         |  |
| 3                                                   | eno usposa     | 10         |           |              |            |           |           |            |                      |         |  |
| Sklop: Merilo 4                                     | Inovativne     | 20         | 20        |              |            |           |           |            |                      |         |  |
| A Sklop: Podmerilo 4                                | Vlagatelj b    | 20         | 20        | 10           |            |           | IZVEDBA U |            |                      | Da      |  |
| 1                                                   | najmanj tri    | 20         |           |              |            |           |           |            |                      |         |  |
| 2                                                   | dva različna   | 15         |           |              |            |           |           |            |                      |         |  |
| 3                                                   | en način izv   | 10         |           |              |            |           |           |            |                      |         |  |

Na maski sta dva tipa ocenitve, z opredelitvijo in ne glede na opredelitev, možnost uveljavljanja meril je možna samo v sklopu Zopredelitvijo Uveljavljam

| ~ | • | Ocenjevalnik                                     |      |   |            |              |              |            |           | tabeli  | 🛃 Uve      | 📮 Uveljavi podmerilo |         |  |
|---|---|--------------------------------------------------|------|---|------------|--------------|--------------|------------|-----------|---------|------------|----------------------|---------|--|
|   |   | Zap. št. T                                       | Opis | T | Št. točk T | Max. št. t T | Min. št. t T | Komentar T | Podrobn T | Ključ T | Izpolnje T | Uveljavlj T          | Ročno T |  |
|   | ъ | ip ocenitve: Ne glede na opredelitev Uveljavljam |      |   |            |              |              |            |           |         |            |                      |         |  |
|   | ÷ | ip ocenitve: Z opredelitvijo Uveljavljam         |      |   |            |              |              |            |           |         |            |                      |         |  |

Točke, ki jih za dano merilo želimo uveljavljati označimo v sklopu Uveljavljam.

| Ocenjevalnik                                      |                  |            |           |              | Q IB       | i po tabeli | 5          | ) Prekliči | 🗸 Shrani 🔒  | (ončaj ur |
|---------------------------------------------------|------------------|------------|-----------|--------------|------------|-------------|------------|------------|-------------|-----------|
| Zap. ši                                           | T Opis T         | Št. točk 🝸 | Max. št T | Min. št. t T | Komentar T | Podrobn T   | Ključ T    | Izpolnje   | T Uveljavlj | Ročn      |
| Tip ocenitve: Ne glede na opredelitev Uveljavljam |                  |            |           |              |            |             |            |            |             |           |
| Tip ocenitve: Z opredelitvijo Uveljavljam         |                  |            |           |              |            |             |            |            |             |           |
| Sklop: Merilo 1                                   | Vključevanj      | 5          | 30        |              |            |             |            |            |             |           |
| Sklop: Podmerilo 1                                | Vlagatelj b      | 5          | 30        | 5            |            |             | DELEZNIKI  |            | 2           | Da        |
|                                                   | 1 z več kot dv   | 30         |           |              |            |             |            |            |             |           |
|                                                   | 2 z dvema raz    | 15         |           |              |            |             |            |            |             |           |
|                                                   | 3 z enim dele    | 10         |           |              |            |             |            |            |             |           |
|                                                   | 4 samostojno     | 5          |           |              |            |             |            |            |             |           |
| Sklop: Merilo 2                                   | Sodelovanj       | 10         | 25        |              |            |             |            |            |             |           |
| A Sklop: Podmerilo 2                              | Vlagatelj je     | 10         | 25        | 10           |            |             | SODELOVA   |            | 12          | Da        |
|                                                   | 1 v treh ali ve  | 25         |           |              |            |             |            |            |             |           |
|                                                   | 2 v dveh razli   | 20         |           |              |            |             |            |            |             |           |
|                                                   | 3 v enem proj    | 10         |           |              |            |             |            |            | 0           |           |
| Sklop: Merilo 3                                   | Izkušnje s       | 10         | 25        |              |            |             |            |            |             |           |
| A Sklop: Podmerilo 3                              | Vlagatelj je     | 10         | 25        | 10           |            |             | IZKUŠNJE U |            |             | Da        |
|                                                   | 1 tri ali več ra | 25         |           |              |            |             |            |            |             |           |
|                                                   | 2 dve različni   | 20         |           |              |            |             |            |            |             |           |
|                                                   | 3 eno usposa     | 10         |           |              |            |             |            |            |             |           |
| Sklop: Merilo 4                                   | Inovativne       | 10         | 20        |              |            |             |            |            |             |           |
| A Sklop: Podmerilo 4                              | Vlagatelj b      | 10         | 20        | 10           |            |             | IZVEDBA U  |            | 2           | Da        |
|                                                   | 1 najmanj tri    | 20         |           |              |            |             |            |            |             |           |
|                                                   | 2 dva različna   | 15         |           |              |            |             |            |            |             |           |
|                                                   | 3 en način izv   | 10         |           |              |            |             |            |            | 0           |           |

Na sklopu Podatki o ocenjevalniku je pregled vseh točk ter datum in čas zadnjega izračuna.

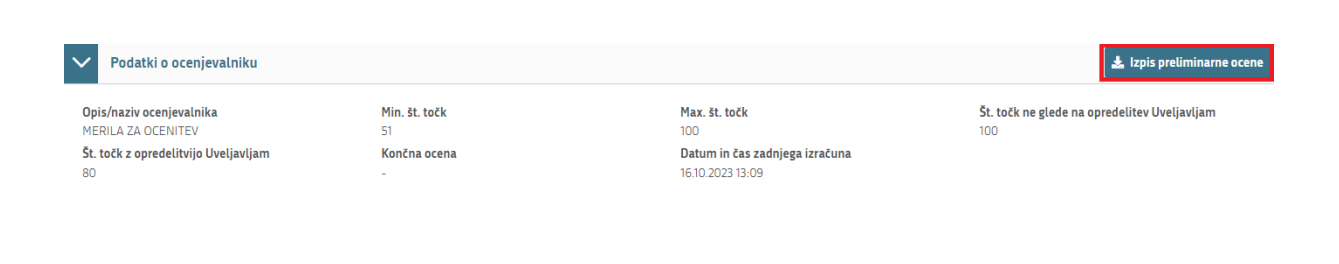

Če želimo z izpisom preveriti točkovanje vloge, lahko s klikom na gumb *z izpis preliminarne ocene* dobimo podrobnejši izpis točk

| Stevilka dok | imenta: IRP32.01/1 | 501/1                                                                                                    |              |
|--------------|--------------------|----------------------------------------------------------------------------------------------------|--------------|
|              |                    | VLOGA                                                                                                    |              |
|              |                    | Preliminarna ocena                                                                                                    |              |
|              |                    | Rezultat preliminarne ocenitve vloge ID 1601, skup                                                                                                    | paj točk: 35 |
| Šifra raz    | pisa: IRP32.0      | 01                                                                                                    |              |
| Naziv oc     | enjevalnika:       | MERILA ZA OCENITEV                                                                                                    |              |
| Maksima      | alno število te    | očk za razpis: 100                                                                                                    |              |
| Minimal      | ni prag točk:      | 51                                                                                                    |              |
| Merilo 1:    | Vključevanje       | različnih deležnikov AKIS (Max. št. točk: 30, Min. prag točk:                                                                                                    | n            |
| Št. točk     | Max. št. točk      | Opis                                                                                                    | Komentar     |
| 15           | 30                 | Vlagatelį bo izmenjavo znanja in prenos informacij izvedel<br>samostojno, s svojim kadrom, ali se bo povezal z drugimi deležniki<br>AKIS in izvedel izmenjavo znanja in prenos informacij s pomočjo<br>drugh deležnikov. |              |
| E            | 15 / 30            |                                                                                                    | 1            |
|              |                    |                                                                                                    |              |
| Merilo 2     | Sodelovanje        | pri projektih (Max. št. točk: 25, Min. prag točk: /)                                                                                                    |              |
| Št. točk     | Max. št. točk      | Opis                                                                                                    | Komentar     |
| 25           | 25                 | Vlagatelj je v zadnjih petih letih oziroma v obdobju izvajanja PRP14-20<br>sođetoval kot član partnerstva pri mednarodnih, pilotnih, EIP ali<br>drugih primerljivih projektih                                            |              |
| -            | 25/25              |                                                                                                    | 1            |

# 12 ZAKLJUČEVANJE, ODDAJA in PODPISOVANJE VLOGE

Pred zaključitvijo še enkrat pritisnemo na gumb <sup>Preveri vlogo</sup>, v kolikor na vlogi niso prožena poslovna pravila ali blokade, je vloga pripravljena na zaključevanje in oddajo.

| 🕝 Predogled | 🕜 Preveri stran | 🛃 Preveri vlogo                       | 🕑 Zaključi | 🕑 Oddaj | 🕑 Dopolni | 🌣 Postopki 👻 | C→ Izhod |
|-------------|-----------------|---------------------------------------|------------|---------|-----------|--------------|----------|
|             |                 | · · · · · · · · · · · · · · · · · · · |            |         |           |              |          |

V kolikor se prožijo kakšna poslovna pravila, vloge ni možno oddati. V poslovnih pravilih imamo točno navedeno, kaj na vlogi ni pravilno.

| Nadaljujemo   | na    | gumb    | 💽 Zaključi | pojavi | se   | obvestilo: | »Vlogi | v | tem | statusu | ni | dovoljeno |
|---------------|-------|---------|------------|--------|------|------------|--------|---|-----|---------|----|-----------|
| spreminjati v | sebir | ne.« Na | adaljujete | na gun | ۱b ا | 🕈 Oddaj    |        |   |     |         |    |           |

| C Predogled | 🛃 Preveri stran | 😭 Preveri vlogo | 😭 Zaključi | 💽 Oddaj | 💽 Dopolni | 🌣 Postopki 👻 | C→ Izhod |
|-------------|-----------------|-----------------|------------|---------|-----------|--------------|----------|
|             |                 |                 |            | _       |           |              |          |
| C Predogled | 🖸 Preveri stran | 🖸 Preveri vlogo | 🛃 Zaključi | 🖸 Oddaj | 🖸 Dopolni | 🌣 Postopki 🔻 | C→ Izhod |

#### OPOZORILO:

Elektronsko podpisovanje dokumentov (vlog, dopolnitev, zahtevkov) se izvaja v okviru sistema SI-PASS. Uporabnik je v postopku podpisovanja preusmerjen iz aplikacije v sistem SIPASS, v katerem izvede podpis, in nato preusmerjen nazaj v aplikacijo.

Uporabnik si mora za izvedbo podpisa znotraj sistema SI-PASS **ustvariti digitalno potrdilo SI-PASS**, ki je namenjeno izključno elektronskemu podpisovanju dokumentov in je varno shranjeno v sistemu SI-PASS, dosegljivo pa je le ob prijavi uporabnika ter vsakokratnemu dodatnemu vnosu varnostnega gesla.

Uporabnik si lahko digitalno potrdilo SI-PASS ustvari ob prvem podpisovanju ali pa že vnaprej <u>Elektronsko podpisovanje v sistemu SI-PASS</u>.

Aplikacija nas vodi v podpisno komponento kjer vnesemo svoje geslo digitalnega potrdila in potrdimo vnos.

Vloga bo dobila status ODDANA.

| 🖀 > Seznam vlog > Vloga > 🗘 🖾 > Upravičenec > Osnovni podatki 🏠 | ID vloge | Šifra razpisa | Upravičenec<br>PRIIMEK IME_ | Št. spisa | ODDANA 🔵 |
|-----------------------------------------------------------------|----------|---------------|-----------------------------|-----------|----------|
| Quogi v tem statusu ni dovoljeno spreminjati vsebine            |          |               |                             |           |          |

Oddano in podpisano vlogo lahko vidimo v Pregledu oddanih dokumentov.

|        |                     |                |   |                            | F | Pregled oc<br>Jokument | ld<br>o | lanih<br>v                      |      |                        |                              |          |       |            |
|--------|---------------------|----------------|---|----------------------------|---|------------------------|---------|---------------------------------|------|------------------------|------------------------------|----------|-------|------------|
| $\sim$ | Seznam oddani       | h dopolnitev   |   |                            |   |                        |         |                                 |      | Q Iš                   | či po tabeli                 |          |       | 🕑 Uredi    |
|        | Zaporedna št T<br>1 | Tip dopolnitve | T | Datum oddaje<br>03.08.2023 | T | Uporabnik<br>734       | T       | <b>ID zapisa iz m T</b><br>1146 | Inte | terni ID mSe T<br>1832 | <b>Št. spisa</b><br>18/2023, | <b>T</b> | Odpri | T<br>Odpri |

V tabeli je tip dopolnitve, datum oddaje, uporabnik, št. spisa in Odpri (PDF obrazec vloge).

# 13 TISK VLOGE

Po oddaji vloge je možen dostop do vloge na strani Pregled oddanih dokumentov, s klikom na gumb Odpri.

| $\sim$ | Seznam oddanih dopolnitev |                    |                  |             |                  |                  |               |         |  |  |  |
|--------|---------------------------|--------------------|------------------|-------------|------------------|------------------|---------------|---------|--|--|--|
|        | Zaporedna št 🔻            | Tip dopolnitve 🛛 🔻 | Datum oddaje 🛛 🔻 | Uporabnik T | ID zapisa iz m 🔻 | Interni ID mSe 🔻 | Št. spisa 🛛 🔻 | Odpri T |  |  |  |
|        | 2                         | Samodopolnitev     | 02.08.2023       | -           | 1125             | 1812             | . 18/2023/1   | Odpri   |  |  |  |
|        | 1                         |                    | 02.08.2023       |             | 1125             | 1812             | 18/2023/1     | Odpri   |  |  |  |

V zgornjem delu dokumenta so podatki o elektronskem podpisu vloge.

| fitevilka dokumenta:                                                    |             | Datum oddaje: 03.08.2023 14:37:16 |
|-------------------------------------------------------------------------|-------------|-----------------------------------|
| Podpisnik:<br>5. podpisnik: 1<br>Lindjaniti: St-PASS-CA<br>Cas podpisa: | VLOGA       |                                   |
|                                                                         | Upravičenec |                                   |
| Osnovni podatki                                                         |             |                                   |

#### **OPOZORILO:**

Vloga na javni razpis se vloži na AKTRP v elektronski obliki, podpisana s kvalificiranim elektronskim podpisom. Priloge se predložijo kot skenogram.

# 14 DOPOLNJEVANJE VLOGE

Dopolnitev vloge se izvede s klikom na gumb Dopolni v zgornji menijski vrstici vloge.

| logi v tem statusu ni dovoljeno spreminjati vsebine |                     |                 |            |         |           | 1            |          |
|-----------------------------------------------------|---------------------|-----------------|------------|---------|-----------|--------------|----------|
| 😭 Predogle                                          | d 🚺 🛃 Preveri stran | 🖆 Preveri vlogo | 🖸 Zaključi | 🖸 Oddaj | 🖸 Dopolni | 🌣 Postopki 🔻 | C⇒ Izhod |
|                                                     |                     |                 |            |         |           |              |          |

Vloga preide v status VNOS in jo je tako možno popravljati, spreminjati in dopolnjevati.

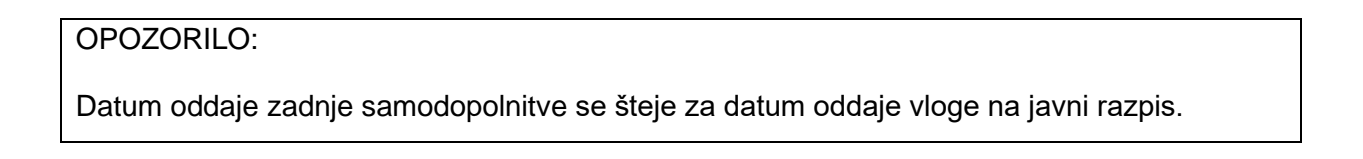

Postopek zaključevanja, oddaje in elektronskega podpisovanja dopolnitve vloge je enak kot pri vlogi.

# 15 POOBLAŠČENI UPORABNIKI NA VLOGI

Na vlogi lahko na strani Pooblaščeni uporabniki na vlogi vnašalec dodaja pooblaščene uporabnike.

| Pooblastilo                        |   |
|------------------------------------|---|
| Pooblaščeni uporabniki na<br>vlogi | a |

Stran se odpre za urejanje po kliku na gumb <sup>I Uredi</sup>. Nato kliknete <sup>+ Dodaj vrstico</sup> in v polje Davčna številka vpišete davčno številko uporabnika, ki ga boste pooblastili na vlogi.

V tabeli Pooblaščeni uporabniki na vlogi je možno pooblaščanje.

| $\sim$ | Pooblaščeni uporabniki na vl | ogi              |                           | Q Išči po tabeli | + Dodaj vrstico 🏷 Prekliči | 🗸 Shrani 🔒 Končaj urejanje |
|--------|------------------------------|------------------|---------------------------|------------------|----------------------------|----------------------------|
| _      | Davčna številka 🍸            | Ime in priimek T | Izdelovalec vloge T<br>Da | Pooblastil T     | Datum pooblastila T        | Aktivno T<br>Da            |
| *      |                              |                  | Ne                        |                  |                            | Da                         |

Kot pooblastitelja lahko dodamo, osebo ki ima dodeljene pravice za vnos vlog, v kolikor pravic nima dodeljenih ga na vlogo ne moremo dodati.

| Na dokumentu so napake |           |        | <b>Q</b> Išči po tabeli                                        | × Zap |
|------------------------|-----------|--------|----------------------------------------------------------------|-------|
| Tip ↑≞ 🛛 🍸             | Oznaka ↑≞ | 7      | Opis ↑↓                                                        |       |
| 0                      |           |        | Uporabnik s podano davčno številko ne obstaja v sistemu Aksec. |       |
|                        | S         | ikupaj | blokad: 1 Skupaj opozoril: 0                                   |       |